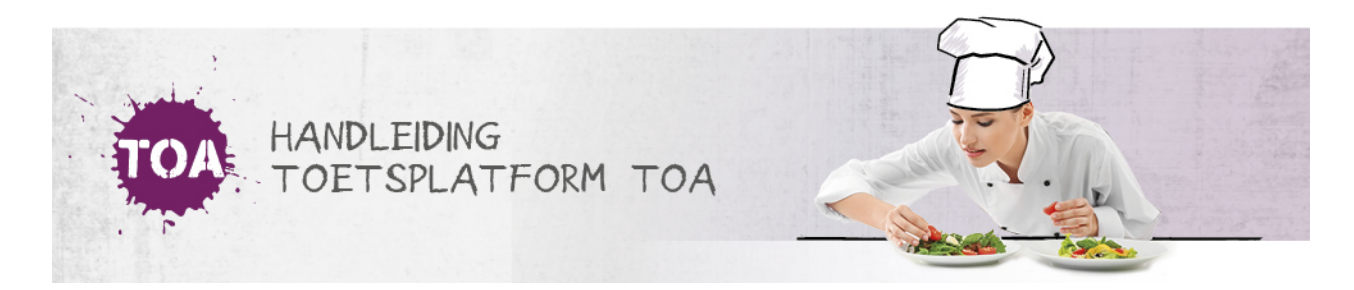

## STATUS- EN VOORTGANGSRAPPORTAGES EXPORTEREN NAAR EXCEL

• Overal waar 'toetsen' staat, kan ook 'examens' gelezen worden

Je kunt de status- en voortgangsrapportages voor individuele studenten en groepen studenten exporteren naar Excel. Ga hiervoor naar het tabblad Toetsen => Resultaten. Zoek de toets(en) die je wilt exporteren. Klik vervolgens op 'Exporteer'. De opgevraagde export wordt in de wachtrij gezet. Elke vijf minuten genereert de TOA een export.

| Toetsen: Resu                       | Itate | n           |                                         |                   |            |                 |                          |  |
|-------------------------------------|-------|-------------|-----------------------------------------|-------------------|------------|-----------------|--------------------------|--|
| ZOEK TOETS EXPORT                   | 5     |             |                                         |                   |            |                 |                          |  |
| Zoek toets<br>Nederlands Schrijven  |       |             |                                         |                   |            |                 |                          |  |
| Instelling                          |       |             |                                         |                   |            |                 |                          |  |
| ICE - Bureau ICE 👻                  |       | Q Kandidaat |                                         | Q Klaargezet door |            | Q Gro           | Q Groep                  |  |
| Status                              |       | Vanaf datum |                                         | Tot datum         |            |                 |                          |  |
| Actief - 22-12-2018                 |       | 22-0        |                                         | 019               |            |                 |                          |  |
| Zoek                                |       |             |                                         |                   |            | Exporteer       | Maak rapport             |  |
| TOETS 🌲                             | KANDI | ¢ TAAC      | GROEP 🌲                                 |                   | AFDELING 🌲 | AFNAMEDATUM 🤤   | SCORE 🌲                  |  |
| Nederlands Schrijven 0F-<br>1F - 1  |       |             | beoordelaars Neder<br>beoordelen        | rlands,           | Bureau ICE | 17 januari 2019 | -                        |  |
| Nederlands Schrijven 0F-<br>1F - 1  |       |             | beoordelaars Neder<br>beoordelen        | lands,            | Bureau ICE | 17 januari 2019 | →1F                      |  |
| Nederlands Schrijven<br>2F_Laurens  |       |             |                                         |                   | Bureau ICE | 11 januari 2019 | Onbepaald<br>Cijfer: 1.0 |  |
| Nederlands Schrijven 2F<br>IE - 001 |       |             | Test Giel 15-05,<br>testbeoordelaarsgro | pep               | Bureau ICE | 07 januari 2019 | 2F<br>Cijfer: 7.3        |  |

Zodra de export beschikbaar is, kun je in de rechterkolom klikken op 'Download'. De resultaten worden vervolgens gedownload in een Excelbestand. Je kunt dit bestand openen en/of opslaan.

| Toetsen: Resultaten |                 |            |                      |           |       |                   |          |  |  |  |  |  |
|---------------------|-----------------|------------|----------------------|-----------|-------|-------------------|----------|--|--|--|--|--|
| ZOEK TOETS EXPORTS  |                 |            |                      |           |       |                   |          |  |  |  |  |  |
| VANAF DATUM         | TOT DATUM       | AFDELING   | TOETS                | KANDIDAAT | GROEP | RIJEN GEGENEREERD |          |  |  |  |  |  |
| 22 december 2018    | 22 januari 2019 |            | lezen                |           |       | 16                | Download |  |  |  |  |  |
| 22 december 2018    | 22 januari 2019 | Bureau ICE | Nederlands Schrijven |           |       | 7                 | ±        |  |  |  |  |  |
| 21 december 2018    | 21 januari 2019 |            |                      |           |       | 5                 |          |  |  |  |  |  |
| 21 december 2018    | 21 januari 2019 |            |                      |           |       | 74                |          |  |  |  |  |  |